# De wachtrijdiepte van de nieuwe stuurprogramma configureren op ESXi 6.7 voor gebruik met VMWare VVOL

# Inhoud

| Inleiding                                               |
|---------------------------------------------------------|
| <u>Achtergrondinformatie</u>                            |
| <u>De volgende bestuurder controleren en bijwerken</u>  |
| Het geïnstalleerde stuurprogramma controleren           |
| <u>Verbetering van de etnische chauffeur</u>            |
| De volgende stuurprogramma configureren                 |
| <u>De parameter Diepte van de wachtrij configureren</u> |
| De uitstaande IO op het Protocol-endpoint configureren  |

# Inleiding

In dit document wordt het proces beschreven om de maximale grootte van de wachtrij en het uitstekende I/O-stuurprogramma (IO) te configureren op een native Fibre Channel Network Interface Card-stuurprogramma (NFI). In de VMware ESXi 6.7-hypersupervisor is het Fibre Channel Network Interface Card-stuurprogramma voor alle Cisco-adapters vervangen door het nationale stuurprogramma.

De standaardwachtrijdiepte van de nfini-chauffeur is ingesteld op 32 en bij alle eerste releases van de nfini-chauffeur is er geen manier om de nfini-rijdiepte aan te passen. Dit beperkt alle maximale lege wachtrijdiepten en aanvragen voor diskettestumnummers tot 32. Het heeft ook problemen veroorzaakt bij het gebruik van vSphere Virtual Volumes omdat de aanbevolen rijdiepte 128 is. De effecten van deze limiet kunnen ook worden waargenomen bij VM's die een hogere werklast hebben en een grotere rijdiepte in het algemeen nodig hebben.

Bijdrage van Michael Baba, Josh Good en Alejandro Marino; Cisco TAC-engineers.

### Achtergrondinformatie

Verbetering gemaakt om de mogelijkheid toe te voegen om een parameter op de rijdiepte te te configureren: <u>https://bst.cloudapps.cisco.com/bugsearch/bug/CSCvo09082</u>

Om te beginnen met versie 4.0.0.35 van de nfini chauffeur, kunt u de "lun\_wachtrij\_deep\_per\_path" via de ESXi Opdrachtlijn Interface (CLI) aanpassen. Deze stuurprogramma-versie kan handmatig op de ESXi-host worden geïnstalleerd als deze nog niet op de beheerserver staat.

De nfini-stuurprogramma 4.0.0.35 is te vinden in de UCS Blade Firmware-bundel 4.0.4 en kan ook afzonderlijk van VMware worden gedownload. Raadpleeg de pagina <u>UCS Hardware and Software</u> <u>Compatibiliteit</u> om het nieuwste aanbevolen stuurprogramma te krijgen voor uw specifieke hardware- en softwarecombinatie.

### De volgende bestuurder controleren en bijwerken

#### Het geïnstalleerde stuurprogramma controleren

Ga als volgt te werk om de geïnstalleerde versie van het nationale stuurprogramma te controleren:

```
esxcli software vib list | grep nfnic Je zou zoiets moeten zien:
```

Als u geen uitvoer ziet, is het volgende stuurprogramma niet geïnstalleerd. Raadpleeg de pagina <u>UCS Hardware and Software Compatibiliteit</u> om te controleren of uw configuratie zou moeten zijn gebaseerd op het volgende of volgende stuurprogramma.

#### Verbetering van de etnische chauffeur

Gedetailleerde instructies om de laatste chauffeurs te installeren vallen buiten het bereik van deze gids. Raadpleeg de <u>UCS driver Installatie voor Gemeenschappelijke besturingssystemen</u> of de documentatie van VMware voor stapsgewijze instructies voor het upgraden van het stuurprogramma. Nadat het stuurprogramma is bijgewerkt, kunt u bovenstaande opdrachten gebruiken om de versie te controleren.

### De volgende stuurprogramma configureren

#### De parameter Diepte van de wachtrij configureren

Nadat het juiste stuurprogramma is geïnstalleerd, kunnen we controleren of de modulparameters beschikbaar zijn om te configureren met:

esxcli system module parameters list -m nfnic

We kunnen in deze uitvoer zien dat de standaardwaarde is ingesteld op 32, maar we kunnen elke waarde vanaf 1-1024 configureren. Bij gebruik van vSphere Virtual Volumes wordt aanbevolen om deze waarde in te stellen op 128. We raden aan om VMware en uw opslagverkoper te bereiken voor andere specifieke aanbevelingen.

Uitvoer van monster:

Om de parameter Diepte van de wachtrij te wijzigen, volgt de opdracht. In het onderstaande voorbeeld veranderen we het in 128, maar je waarde kan verschillen afhankelijk van je omgeving.

esxcli system module parameters set -m nfnic -p lun\_queue\_depth\_per\_path=128 Met behulp van het zelfde bevel als hierboven kunnen we de verandering verklaren is gemaakt:

[root@localhost:~] esxcli system module parameters list -m nfnic Name Type Value Description -----lun\_queue\_depth\_per\_path ulong 128 nfnic lun queue depth per path: Default = 32. Range [1 -1024] [root@localhost:~]

#### De uitstaande IO op het Protocol-endpoint configureren

We kunnen nu de uitstaande IO's op het Protocol-endpoint configureren om de bovenstaande wachtrijdiepte in overeenstemming te brengen (in ons voorbeeld 128) en vervolgens controleren of beide waarden zijn gewijzigd in 128.

OPMERKING: Mogelijk moet u de host opnieuw opstarten voordat u deze configuratie kunt wijzigen.

U kunt de wachtrijdiepte voor een specifiek apparaat als volgt wijzigen:

esxcli storage core device set -0 *128* -d *naa.xxxxxxxx* U kunt de onderstaande opdracht gebruiken om een id van het apparaat te vinden:

esxcli storage core device list U kunt de wijzigingen voor een specifiek apparaat als volgt bevestigen:

esxcli storage core device list -d naa.xxxxxxxxx

Een voorbeeld met uitvoer. We kunnen zien dat de "Devices en wachtrijen" en "Nee van uitstaande IO's met concurrerende werelden:" beide nog 32 zijn.

```
[root@localhost:~] esxcli storage core device list -d naa.600a09803830462d803f4c6e68664e2d
naa.600a09803830462d803f4c6e68664e2d
Display Name: VMWare_SAS_STG_01
Has Settable Display Name: true
Size: 2097152
Device Type: Direct-Access
Multipath Plugin: NMP
Devfs Path: /vmfs/devices/disks/naa.600a09803830462d803f4c6e68664e2d
Vendor: NETAPP
...snip for length...
Is Boot Device: false
Device Max Queue Depth: 32
```

No of outstanding IOs with competing worlds: 32 Drive Type: unknown RAID Level: unknown Number of Physical Drives: unknown Protection Enabled: false PI Activated: false PI Type: 0 PI Protection Mask: NO PROTECTION Supported Guard Types: NO GUARD SUPPORT DIX Enabled: false DIX Guard Type: NO GUARD SUPPORT Emulated DIX/DIF Enabled: false

Nu veranderen we het in 128 voor dit apparaat

esxcli storage core device set -0 128 -d naa.600a09803830462d803f4c6e68664e2d

En bij het controleren van dezelfde output kunnen we "Devices en beperkingen van de wachtrij" en "Nee van uitstaande IO's met concurrerende werelden:" zien we nu allebei 128. Als de veranderingen niet onmiddellijk worden weerspiegeld, kan een herstart van de ESXi-host nodig zijn.

```
[root@localhost:~] esxcli storage core device list -d naa.600a09803830462d803f4c6e68664e2d
naa.600a09803830462d803f4c6e68664e2d
  Display Name: VMWare_SAS_STG_01
  Has Settable Display Name: true
  Size: 2097152
  Device Type: Direct-Access
  Multipath Plugin: NMP
  Devfs Path: /vmfs/devices/disks/naa.600a09803830462d803f4c6e68664e2d
  Vendor: NETAPP
...snip for length...
  Is Boot Device: false
  Device Max Queue Depth: 128
  No of outstanding IOs with competing worlds: 128
  Drive Type: unknown
  RAID Level: unknown
  Number of Physical Drives: unknown
  Protection Enabled: false
  PI Activated: false
  PI Type: 0
   PI Protection Mask: NO PROTECTION
   Supported Guard Types: NO GUARD SUPPORT
  DIX Enabled: false
  DIX Guard Type: NO GUARD SUPPORT
   Emulated DIX/DIF Enabled: false
```